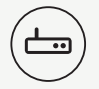

telenor

### DEN NEMMESTE VEJ TIL INTERNETTET

HAR DU SPØRGSMÅL? FÅ SVAR 24/7 PÅ 72 100 100

DET SKAL OPLEVES

## TILLYKKE MED DIN BREDBÅNDSFORBINDELSE FRA TELENOR

#### I KASSEN FINDER DU FØLGENDE:

A 1 stk. router med trådløst netværk

B 2 stk. telefonkabler
 C 1 stk. netværkskabel

- kabler E
- 1 stk. 3-benet telefonstik adapter
- 1 stk. strømforsyning
  1 stk. splitter (medfølger kun hvis
  - du har traditionel fastnet-telefoni)

### SÅDAN TILSLUTTER DU DIN ROUTER

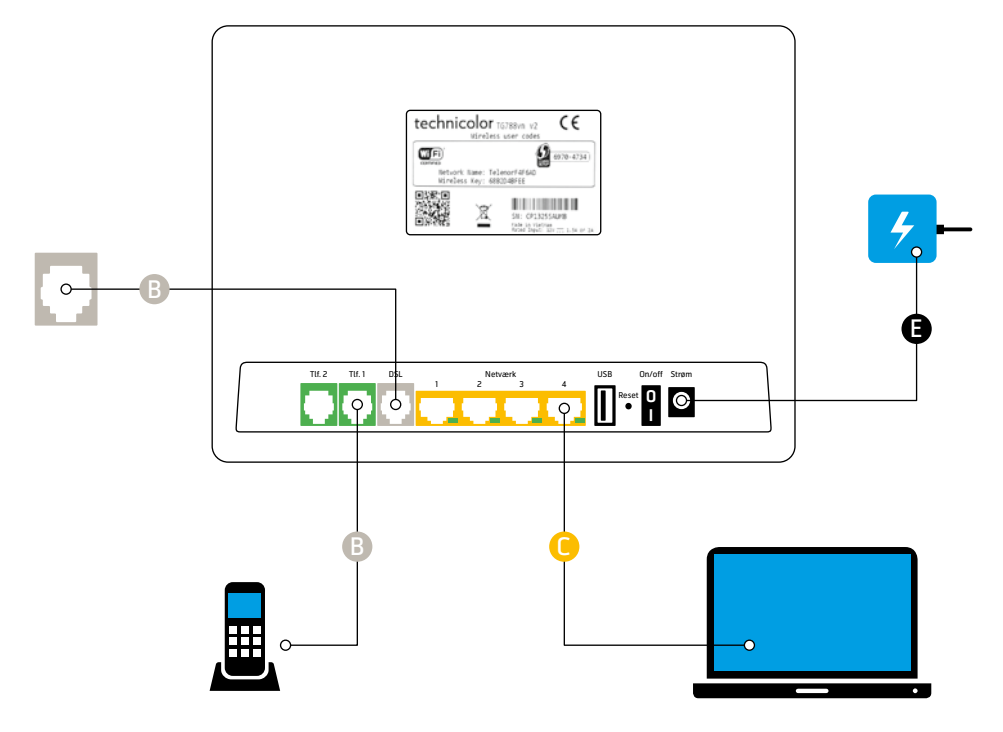

# 1-2-3 ONLINE!

Tilslut din router (se guide på modsatte side)
 Tænd din computer og vent til den er startet op
 Opsæt trådløs forbindelse (se guide på bagsiden)

BEMÆRK AT DIN FORBINDELSE FØRST VIL VÆRE ONLINE KL. 17 PÅ ETABLERINGSDATOEN, SOM STÅR I DET BREV, DU HAR MODTAGET FRA TELENOR.

#### **VIGTIGT AT VIDE**

For at få den bedst mulige forbindelse skal du altid koble din router til hovedstikket. Hovedstikket er som regel det stik, der er tættest på det sted, hvor kablet kommer ind udefra. Bor du i etagebyggeri, er hovedstikket typisk det stik, der er tættest på trappen.

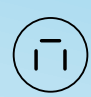

Har du et **3-benet telefonstik**, skal du bruge den medfølgende 3-benede adapter (D). Slut adapteren til dit hovedstik og slut derefter telefonkablet (B) til adapteren (D).

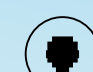

Hvis du stadig har traditionel fastnet-telefoni (PSTN), skal du bruge den medsendte splitter (F), som skal monteres mellem hovedstikket og DSLindgangen på routeren. Det vil sige fra hovedstik til Line-indgangen på splitteren, og videre fra DSL-udgangen på splitteren til DSL-indgangen på routeren. Din fastnet telefon skal herefter monteres i splitterens Phoneudgang. Er du i tvivl, er du velkommen til at kontakte vores kundeservice døgnet rundt.

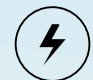

Det er vigtigt, at du benytter den strømforsyning, der følger med i kassen, da routeren kan gå i stykker, hvis den ikke får den rette mængde strøm.

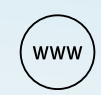

Der kan gå op til 15 min. fra routeren sluttes til og tændes, til den har forbindelse til internettet. Det er også vigtigt, at du fjerner alt udstyr/telefoner i alle telefonstik, så de ikke forstyrrer internetforbindelsen.

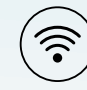

Pak ikke routeren for langt væk, og hold den væk fra elektriske støjkilder, da dette forringer Wi-Fi-signalets kvalitet. Du kan aktivere og deaktivere Wi-Fi ved at holde 👁 knappen nede indtil Wireless-dioden tænder/slukker.

# SÅDAN KOMMER DU PÅ DIT TRÅDLØSE NETVÆRK (Wi-Fi)

- Først skal du finde dit netværksnavn (Network Name) og krypteringsnøglen (Wireless Key). Begge dele står på den label, der sidder bag på routeren.
- Por at oprette forbindelse skal du finde netværket på din computer eller tablet – og du vil blive spurgt til krypteringsnøglen (Wireless Key), som du kan se bagpå routeren. Hvis der indgår et Ø i Wireless Key, tast da et nul i stedet.

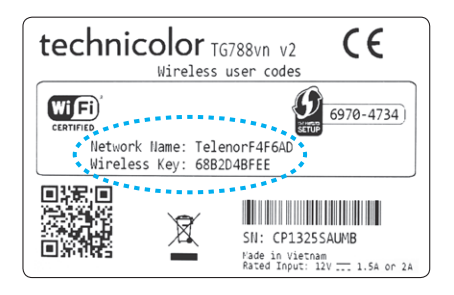

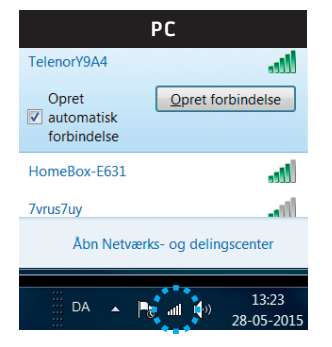

På **pc** finder du oftest ikonet for Wi-Fi blandt ikonerne nederst i højre hjørne af skærmen

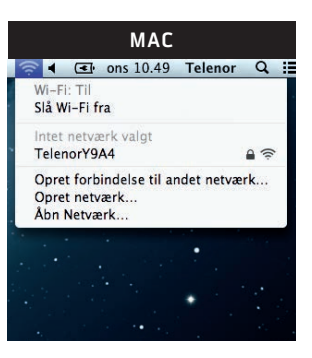

På **Mac** finder du oftest ikonet for Wi-Fi blandt ikonerne øverst i højre hjørne af skærmen

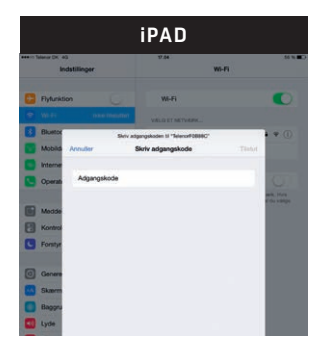

På **iPad** skal du gå i Indstillinger, vælg Wi-Fi, find dit trådløse netværk (Telenorxxxx). Indtast din netværksnøgle som adgangskode. Tryk Tilslut.

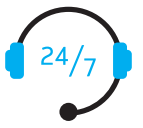

#### KONTAKT KUNDESERVICE HELE DØGNET

Privatkunde: 72 100 100 Erhvervskunde: 72 120 100 www.telenor.dk/2010